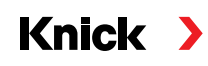

### Protos II 4400(X) / Protos 3400(X) Process Analysis System

#### User Manual

**Protos OUT 3400(X)-071 Communication Module** Output Module with 2 Current Outputs and 4 Relay Outputs

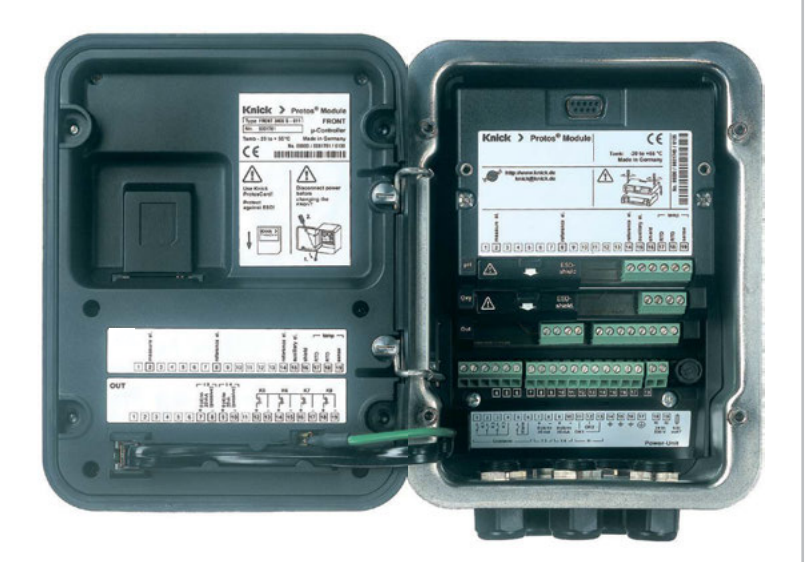

Latest Product Information: www.knick.de

#### Returns

Please contact our Service Team before returning a defective device. Ship the <u>cleaned</u> device to the address you have been given.

If the device has been in contact with process medium, it must be decontaminated/disinfected before shipment. In this case, place a Declaration of Contamination in the consignment to prevent any risk to the health and safety of our service personnel. The declaration is available at:

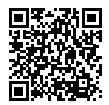

https://www.knick-international.com/en/service/repairs/

#### Disposal

Please observe the applicable local or national regulations concerning the disposal of "waste electrical and electronic equipment".

#### Trademarks

The following trademarks are used in this document without further marking:

Calimatic<sup>®</sup>, Protos<sup>®</sup>, Sensocheck<sup>®</sup>, Sensoface<sup>®</sup>, Unical<sup>®</sup>, VariPower<sup>®</sup>, Ceramat<sup>®</sup>, SensoGate<sup>®</sup> are registered trademarks of Knick Elektronische Messgeräte GmbH & Co. KG, Germany

Memosens<sup>®</sup> is a registered trademark of Endress+Hauser Conducta GmbH & Co. KG, Germany Knick Elektronische Messgeräte GmbH & Co. KG, Germany

| Returns                                                     | 2    |
|-------------------------------------------------------------|------|
| Disposal                                                    | 2    |
| Trademarks                                                  | 2    |
| Intended Use                                                | 5    |
| Safety Instructions                                         | 6    |
| Operation in Explosive Atmospheres: OUT 3400X-071 Module    | 6    |
| Firmware Version                                            | 7    |
| Terminal Plate OUT 3400-071 Module                          | 8    |
| Installing the Module                                       | 9    |
| Wiring Examples                                             | . 10 |
| Parameter Setting                                           | .13  |
| Parameter Setting: Operating Levels                         | 14   |
| Parameter Setting: Locking a Function                       | 15   |
| Activating Parameter Setting                                | 16   |
| Messages: Default settings and selection range              | 19   |
| Current Outputs                                             | . 21 |
| Assignment of Measured Values: Start (4 mA) and End (20 mA) | 21   |
| Configuring the current output                              | 21   |
| Current Outputs: Characteristics                            | 22   |
| Current Outputs: Output Filter                              | 24   |
| Limit value, Hysteresis, Contact Type                       | 25   |
| icons in the Measurement Display                            |      |
| Maintenance, Diagnostics                                    | .26  |
| Opening the diagnostics menu                                |      |
|                                                             |      |
| specifications                                              | . 30 |
| Overview                                                    | .32  |
| Overview of Parameter Setting                               | 32   |
| Index                                                       | . 36 |

### 

### **Intended Use**

The module provides 2 passive current outputs for transmission of any desired process variables and 4 electronic relay outputs for limit monitoring.

The OUT 3400X-071 module is intended for operation in locations subject to explosion hazards which require equipment of Group II, device category 2(1), gas/dust.

### Operation in Explosive Atmospheres: OUT 3400X-071 Module

The module is approved for operation in explosive atmospheres. When installing the product in a hazardous location, observe the information in the supplements to the certificates and, if applicable, the relevant control draw-

ings.

Observe all applicable local and national codes and standards for the installation of electrical equipment in explosive atmospheres. For orientation, please refer to IEC 60079-14, EU directives 2014/34/EU and 1999/92/EC (ATEX), NFPA 70 (NEC), ANSI/ISA-RP12.06.01.

**A** WARNING! Risk of impairment of explosion protection.

- Modules which have already been used shall be subjected to a professional routine test before they may be operated in another type of protection.
- Prior to commissioning, the operating company must verify the intrinsic safety in accordance with the installation regulations of IEC 60079-14 for the complete interconnection of all equipment involved, including the connecting cables.
- The interconnection of Ex and non-Ex modules (mixed assembly) is not permitted.
- In hazardous locations the device shall only be cleaned with a damp cloth to prevent electrostatic charging.

### Maintenance

The Protos modules cannot be repaired by the user. For inquiries regarding module repair, please contact Knick Elektronische Messgeräte GmbH & Co. KG at www.knick.de.

#### Module Firmware OUT 3400(X)-071: firmware version 1.x

| Module Compatibility                                 | OUT 3400-071 | OUT 3400X-071 |
|------------------------------------------------------|--------------|---------------|
| Protos 3400 from FRONT firmware version 3.0          | x            |               |
| Protos 3400X from FRONT firmware version 4.0         |              | x             |
| Protos II 4400 from FRONT firmware version 01.00.00  | x            |               |
| Protos II 4400X from FRONT firmware version 01.00.00 |              | x             |

### Query actual device/module firmware

When the analyzer is in measuring mode: Press **menu** key, open Diagnostics menu: Device description

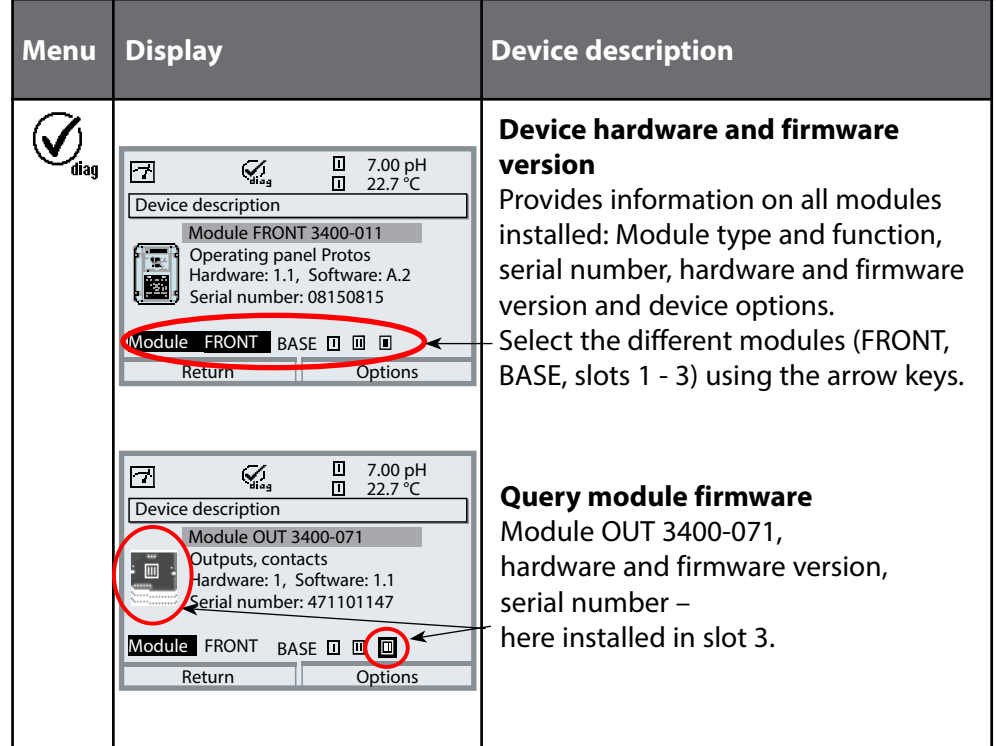

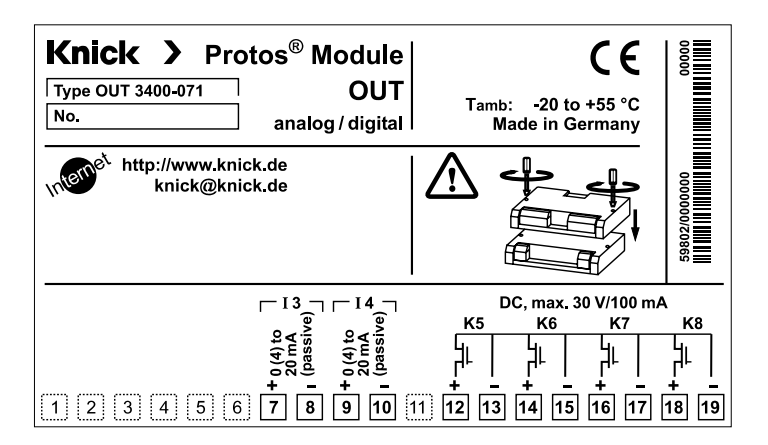

#### **Attaching the Terminal Plates**

The terminal plates of the lower modules can be sticked to the inner side of the door. This facilitates maintenance and service.

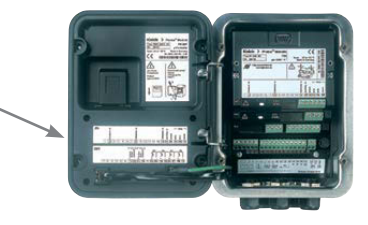

### **A CAUTION!** Electrostatic discharge (ESD).

The modules' signal inputs are sensitive to electrostatic discharge. Take measures to protect against ESD before inserting the module and wiring the inputs.

**Note:** Strip the insulation from the wires using a suitable tool to prevent damage.

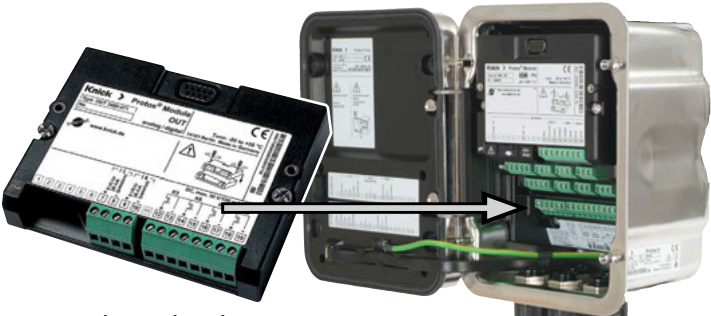

- 1) Switch off the power supply to the device.
- 2) Open the device (loosen the 4 screws on the front).
- 3) Plug the module into the slot (D-SUB connector), see figure.
- 4) Tighten the module's fastening screws.
- 5) Connect the signal lines, see "Wiring Examples".
- 6) Check whether all connections are correctly wired.
- 7) Close the device by tightening the screws on the front.
- 8) Switch on the power supply.

**A** CAUTION! Incorrect measurement results.

Incorrect parameter setting, calibration or adjustment may result in incorrect measurements being recorded. Protos must therefore be commissioned by a system specialist, all its parameters must be set, and it must be fully adjusted.

# Wiring Examples

Current Output, Relay Contacts

### Wiring Example 1

### (one output)

Current output I3 or I4 (passive, supply unit required)

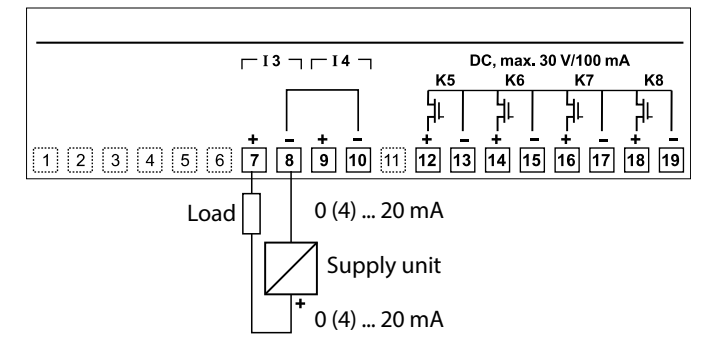

### Wiring Example 2

Electronic relay contacts

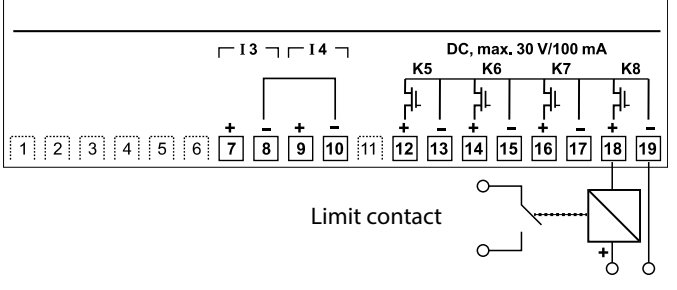

Power supply, e.g., 24 V DC

# Wiring Examples

Current Output, Relay Contacts

### Wiring Example 3 (two outputs: feeding PLC with common positive pole)

Current outputs I3 and I4 (two loop-powered supplies)

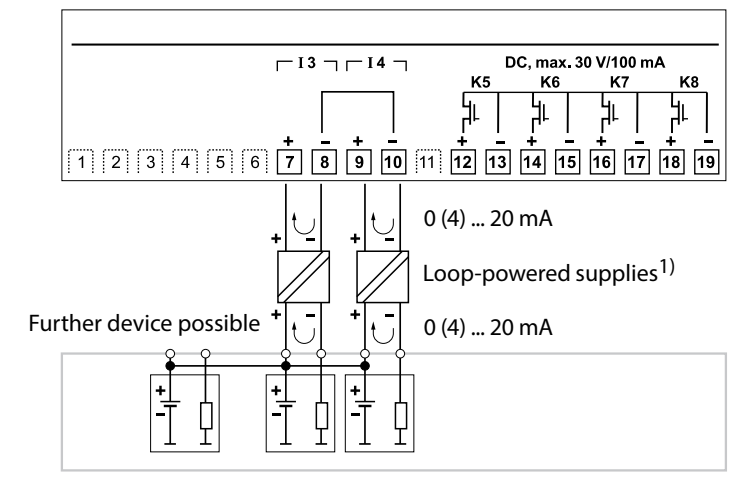

#### Note:

- The module's current outputs are passive and must be supplied with power.
- Observe the polarity.
- Note when wiring: The negative poles of the OUT 3400(X)-071 module are internally connected.

# Wiring Examples

Current Output, Relay Contacts

### Wiring Example 4 (two outputs: feeding PLC with common positive pole)

Current outputs I3 and I4 (one loop-powered supply)

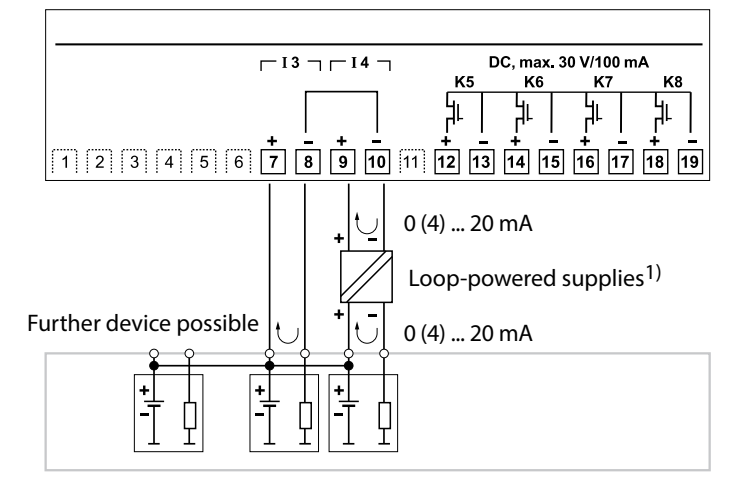

**NOTICE!** When using only one loop-powered supply and connecting more devices, make sure that the device potentials are properly isolated.

1) e.g., loop-powered isolator for standard signals P22401 (1 channel) or P22402 (2 channels) For explosive atmospheres: WG 25 A7 loop-powered supply

### **A** CAUTION!

Incorrect parameter setting, calibration or adjustment may result in incorrect measurements being recorded. Protos must therefore be commissioned by a system specialist, all its parameters must be set, and it must be fully adjusted.

### NOTICE!

The "function check" (HOLD) mode is active during parameter setting. The behavior of the current outputs depends on the parameter setting, i.e., they may be frozen at the last measurement or set to a fixed value. The red "Alarm" LED blinks.

Measurement operations must not be carried out while the Protos is in the function check (HOLD) mode, as this may put the user at risk due to unexpected system behavior.

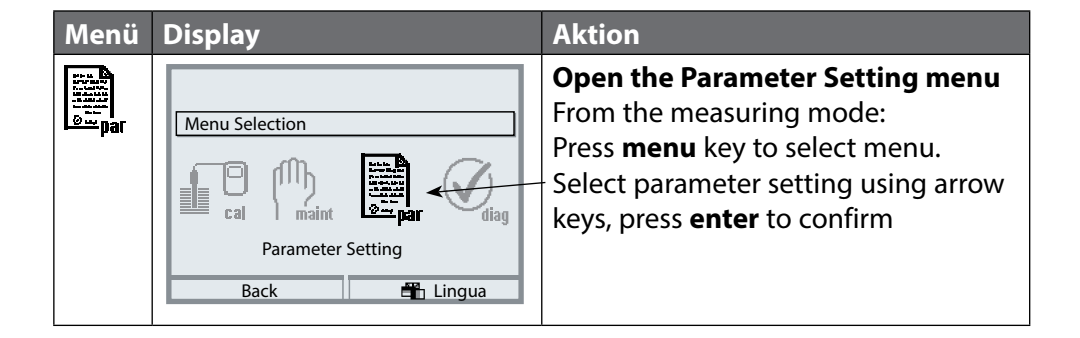

### **Parameter Setting: Operating Levels**

Viewing level, Operator level, Administrator level **Note:** Function check (HOLD) mode active (Setting: BASE module)

| Menu   | Display                                                                                                    | Viewing level, Operator level,<br>Administrator level                                                                                                    |
|--------|----------------------------------------------------------------------------------------------------|----------------------------------------------------------------------------------------------------|
| or bal | Image: Constraint of the selection         Image: Constraint of the selection         Image: Constra                                                                                                    | <b>Open parameter setting</b><br>From the measuring mode:<br>Press <b>menu</b> key to select menu.<br>Select parameter setting using arrow<br>keys, press <b>enter</b> to confirm.  |
|        | <ul> <li>In 11.03 pH</li> <li>25.6 °C</li> <li>Parameter setting</li> <li>Viewing level (All Data) view</li> <li>Operator level (Operation Data) opl</li> <li>Administrator level (All Data) adm</li> </ul>                                                                                                    | Administrator level<br>Access to all functions, also passcode<br>setting.<br>Releasing or blocking a function for<br>access from the Operator level.                                |
|        | Return  Return  Action  Return  Return | Functions which can be blocked for<br>the Operator level are marked with<br>- the "lock" symbol.<br>- The functions are released or blocked<br>using the softkey.                   |
|        | Module FRONT<br>Languages English<br>Measurement display<br>Measurement recorder<br>Kl recorder                                                                                                    | <b>Operator level</b><br>Access to all functions which have<br>been released at the Administrator<br>level. Blocked functions are displayed<br>in gray and cannot be edited (Fig.). |
|        | Return                                                                                                    | <b>Viewing level</b><br>Display of all settings.<br>No editing possible!                                                                                                    |

### **Parameter Setting: Locking a Function**

Administrator level: Enabling/locking functions for Operator level **Note:** Function check (HOLD) mode active (Setting: BASE module)

| Menu      | Display                                                                                                    | Administrator level:<br>Enable / lock functions                                                                                                    |
|-----------|----------------------------------------------------------------------------------------------------|----------------------------------------------------------------------------------------------------|
| Bart Bart | Image: Sensor data   Image: Sensor data   Cal preset values   TC process medium   ORP/rH value                                                                                                    | Example: Blocking access to the<br>calibration adjustments from the<br>Operator level<br>Open parameter setting<br>Select Administrator level.<br>Enter passcode (1989).<br>Select "Module PH" (e.g.)<br>using arrow keys,<br>press enter to confirm.<br>Select "Cal preset values"<br>using arrow keys.<br>"Block" with softkey. |
|           | Delta function     Return     BLock     Inct 11.03 pH     25.0°C     Module PH 3400-035 (Administrator)     Input filter     Sensor data     Cal preset values     TC process medium     ORP/rH value     Delta function     Return     Return     Release | Now, the "Cal preset values" line is<br>marked with the "lock" icon. This func-<br>tion cannot be accessed from the<br>Operator level any more. The softkey<br>function changes to "Release".                                                                                                    |
| Bungar    | Module PH 3400-035     Module PH 3400-035     Module PH 3400-035     Gata     Gal preset values     TC process medium     ORP/rH value     Delta function     Return                                                                                       | <b>Open parameter setting</b><br>Select <u>Operator level</u> ,<br>passcode (1246).<br>Select "Module PH". Now, the locked<br>function is displayed in gray and<br>marked with the "lock" icon.                                                                                                    |

### **Activating Parameter Setting**

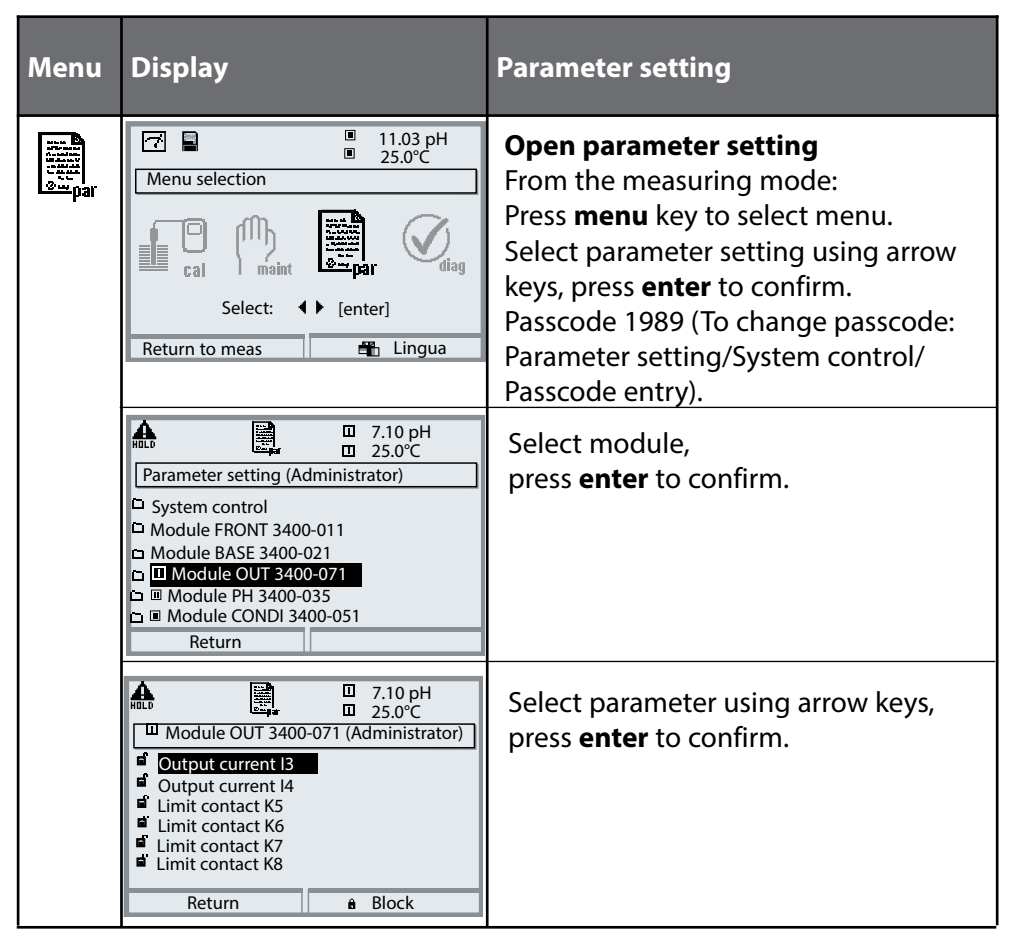

During parameter setting the analyzer is in function check (HOLD) mode:

Current outputs and relay contacts behave as configured (BASE module).

### **Parameter Setting**

# Default Settings and Selection Range **Note:** HOLD mode

| Parameter                                                                                                    | Default                                                            | Selection / Range                                                                                                    |
|----------------------------------------------------------------------------------------------------|--------------------------------------------------------------------|----------------------------------------------------------------------------------------------------|
| Output current I3<br>• Process variable<br>• Characteristic<br>• Output<br>• Output filter<br>Behavior during messages<br>• HOLD<br>• 22 mA message | Off<br>Linear<br>4 20 mA<br>0000 sec<br>Last usable<br>value<br>On | Depending on modules installed: Off, S/cm, °C, % by<br>wt, g/kg, Ωcm, pH, ORP, rH, etc.<br>Linear, trilinear, function, table<br>0 20 mA, 4 20 mA<br>XXXX sec<br>Current meas., Last usable value, Fixed 22mA<br>On, Off |
| Output current I4<br>• Process variable<br>• Characteristic<br>• Output<br>• Output filter<br>Behavior during messages<br>• HOLD<br>• 22 mA message | Off<br>Linear<br>4 20 mA<br>0000 sec<br>Last usable<br>value<br>On | Depending on modules installed: Off, S/cm, °C, % by<br>wt, g/kg, Ωcm, pH, ORP, rH, etc.<br>Linear, trilinear, function, table<br>0 20 mA, 4 20 mA<br>XXXX sec<br>Current meas., Last usable value, Fixed 22mA<br>On, Off |

| Parameter                                                                                                    | Default                                                                  | Selection / Range                                                                                                    |
|----------------------------------------------------------------------------------------------------|--------------------------------------------------------------------------|----------------------------------------------------------------------------------------------------|
| Limit contact K5<br>• Process variable<br>• Limit value<br>• Hysteresis<br>• Effective direction<br>• Contact type<br>• ON delay<br>• OFF delay | (Module)<br>(Module)<br>(Module)<br>Min<br>N/O<br>0000 sec<br>0000 sec   | Depending on modules installed: Off, S/cm, °C,<br>% by wt, g/kg, Ωcm, pH, ORP, rH, etc.<br>Entry<br>Entry<br>Min, Max<br>Normally open N/O, normally closed N/C<br>XXXX entry<br>XXXX entry |
| Limit contact K6<br>• Process variable<br>• Limit value<br>• Hysteresis<br>• Effective direction<br>• Contact type<br>• ON delay<br>• OFF delay | (Module)<br>(Module)<br>(Module)<br>Min<br>N/O<br>0000 sec<br>0000 sec   | Depending on modules installed: Off, S/cm, °C,<br>% by wt, g/kg, Ωcm, pH, ORP, rH, etc.<br>Entry<br>Entry<br>Min, Max<br>Normally open N/O, normally closed N/C<br>XXXX entry<br>XXXX entry |
| Limit contact K7<br>• Process variable<br>• Limit value<br>• Hysteresis<br>• Effective direction<br>• Contact type<br>• ON delay<br>• OFF delay | S/cm<br>07.00 μS/cm<br>0.100 μS/cm<br>Min<br>N/O<br>0000 sec<br>0000 sec | Depending on modules installed: Off, S/cm, °C,<br>% by wt, g/kg, Ωcm, pH, ORP, rH, etc.<br>Entry<br>Entry<br>Min, Max<br>Normally open N/O, normally closed N/C<br>XXXX entry<br>XXXX entry |
| Limit contact K8<br>• Process variable<br>• Limit value<br>• Hysteresis<br>• Effective direction<br>• Contact type<br>• ON delay<br>• OFF delay | (Module)<br>(Module)<br>(Module)<br>Min<br>N/O<br>0000 sec<br>0000 sec   | Depending on modules installed: Off, S/cm, °C,<br>% by wt, g/kg, Ωcm, pH, ORP, rH, etc.<br>Entry<br>Entry<br>Min, Max<br>Normally open N/O, normally closed N/C<br>XXXX entry<br>XXXX entry |

### **Parameter Setting**

# Messages: Default settings and selection range **Note:** Function check (HOLD) mode active

| Parameter                                                                          | Default                                       | Selection / Range                                                                                                    |
|------------------------------------------------------------------------------------|-----------------------------------------------|----------------------------------------------------------------------------------------------------|
| Messages<br>• pH value<br>• ORP value<br>• rH value<br>• Temperature<br>• mV value | Limits max<br>Off<br>Off<br>Limits max<br>Off | <ul> <li>Off, device limits max., variable limits*</li> <li>Off, device limits max., variable limits*</li> <li>Off, device limits max., variable limits*</li> <li>Off, device limits max., variable limits*</li> <li>Off, device limits max., variable limits*</li> <li>* With "Variable limits" selected,<br/>the following parameters can be edited: <ul> <li>Failure Limit Lo</li> <li>Warning Limit Lo</li> <li>Warning Limit Hi</li> <li>Failure Limit Hi</li> </ul> </li> </ul> |

### **Device limits**

• Device limits max.

Maximum measuring range of device Range limits specified

• Variable limits:

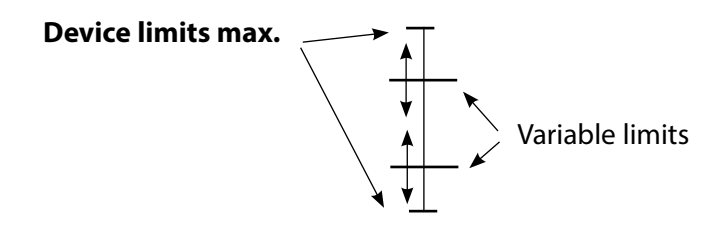

# Setting the Message Parameters

### Messages

Note: Function check (HOLD) mode active

| Menu                                                                                                    | Display                                                                                                    | Messages                                                                                                    |
|----------------------------------------------------------------------------------------------------|----------------------------------------------------------------------------------------------------|----------------------------------------------------------------------------------------------------|
| erre<br>and<br>and<br>erre<br>erre<br>e | Image: Constraint of the second second se             | <ul> <li>Messages</li> <li>All parameters determined by the measuring module can generate messages.</li> <li>Device limits max:</li> <li>Messages are generated when the process variable (e.g. pH) is outside the measuring range.</li> <li>The "Failure" icon is displayed, the NAMUR failure contact is activated (BASE module, factory setting: contact K4, N/C contact).</li> <li>The current outputs can signal a 22 mA message (user defined).</li> </ul> |
|                                                                                                    | Image: State of the state of the state | <ul> <li>Variable limits:<br/>For the "failure" and "warning" messages you can define upper and lower limits for message generation.</li> <li>Message icons:</li> <li>¶) Failure (Failure limit HiHi/LoLo)</li> <li>% Maintenance (Warning limit Hi/Lo)</li> </ul>                                                                                                    |
| Ø,                                                                                                    | Image: Second system     Image: Second system     T.00 pH       Message list     Image: Second system       Image: Second system     Image: Second system       Image: Second system     Fail Meas. processing                                                                                                    | <b>Diagnostics menu</b><br>When the "Maintenance" or "Failure"<br>icons are flashing in the display, you<br>should call up the Diagnostics menu.<br>The messages are displayed in the<br>"Message list".                                                                                                    |

## **Current Outputs**

# Select menu: Parameter setting/Module OUT **Note:** HOLD mode active

| Menu   | Display                                                                                                    | Parameter setting<br>Output current                                                                                                    |
|--------|----------------------------------------------------------------------------------------------------|----------------------------------------------------------------------------------------------------|
| em par | Image: Second system     Image: Second system       Image: Second system     19.2°C       Module OUT 3400-071 (Administrator)       Image: Second system       Image: Output current I3       Image: Output current I4       Image: Output current I4       Image: Output c | <ul> <li>Configuring the current output</li> <li>Open parameter setting</li> <li>Enter passcode</li> <li>Select "Module OUT"</li> <li>Select "Output current"</li> </ul>                                          |
|        | Image: Constraint of the system     Image: Constraint of the system       Variable     Off       Output current I3 (Administrator)       Variable       Output       Start       End       DBehavior during messages       Abort                                                                                                    | Select process variable                                                                                                    |
|        | Image: Start End     Image: Start Start End     Image: Start Start End       Output filter     OK                                                                                                    | • Select Curve,<br>e.g. "linear": The measured variable<br>is represented by a linear output<br>current curve. The desired range of<br>the measured variable is specified by<br>the values for "Start" and "End". |

### Assignment of Measured Values: Start (4 mA) and End (20 mA)

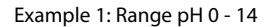

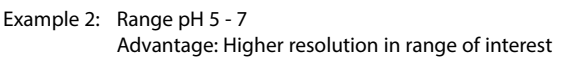

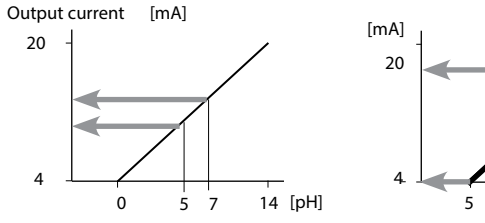

## **Current Outputs: Characteristics**

Select menu: Parameter setting/Module BASE **Note:** Function check (HOLD) mode active

#### Linear characteristic

The process variable is represented by a linear output current curve.

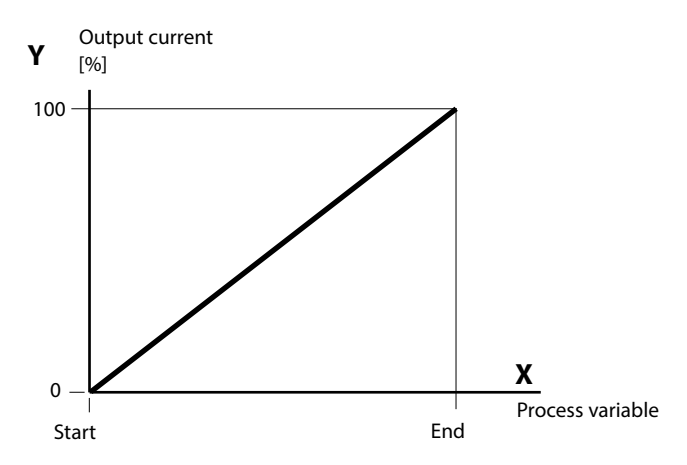

#### Trilinear characteristic

Two additional vertices must be entered:

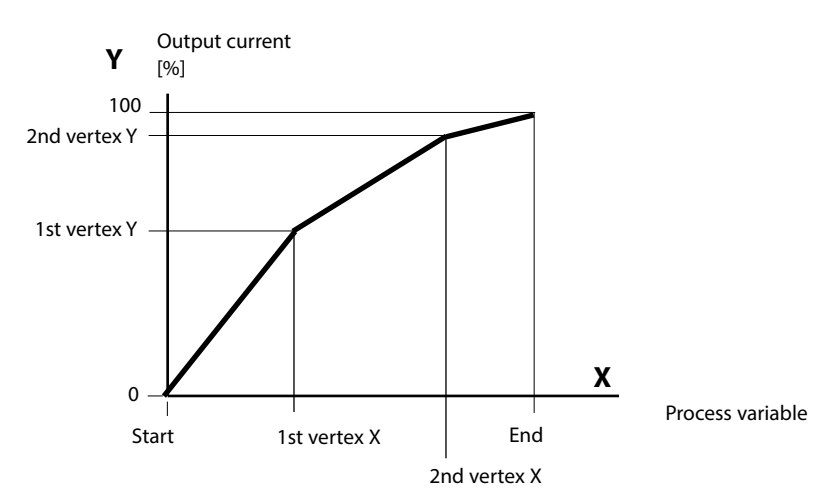

### Note: Bilinear characteristic

For a bilinear characteristic, identical parameters are entered for the two vertices (1st vertex, 2nd vertex).

#### Function characteristic

Nonlinear output current characteristic: allows measurements over several decades, e.g. measuring very low values with a high resolution and high values with a low resolution.

Required: Entering a value for 50 % output current.

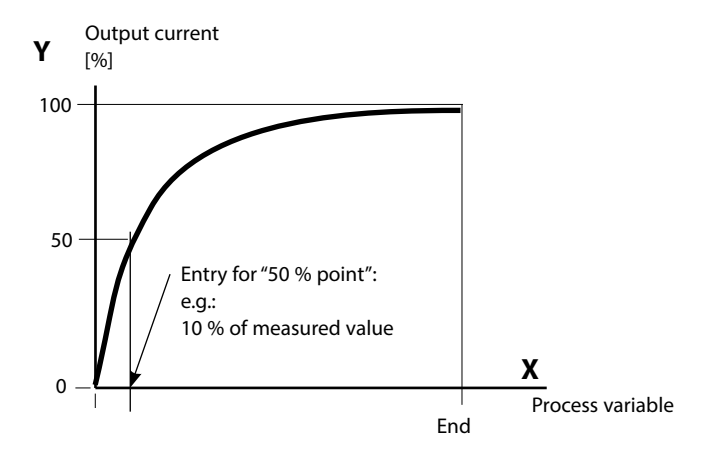

#### Equation

| Output current (4 to 20 mA) = |                  | (1+K)x | — 16 mA + 4 mA |       |
|-------------------------------|------------------|--------|----------------|-------|
|                               |                  | 1+Kx   | 10111/1        |       |
| к –                           | E + S - 2 * X50% |        | <b>v</b> –     | M - S |
| κ-                            | X50% - S         |        | X -            | E - S |

| S:    | Start value at 4 mA                                  |
|-------|------------------------------------------------------|
| X50%: | 50% value at 12 mA (output current range 4 to 20 mA) |
| E:    | End value at 20 mA                                   |

M: Measured value

#### Logarithmic output curve over one decade:

- S: 10 % of maximum value
- X50%: 31.6 % of maximum value
- E: Maximum value

#### Logarithmic output curve over two decades:

| S:    | 1 % of maximum value  |
|-------|-----------------------|
| X50%: | 10 % of maximum value |
| E:    | Maximum value         |

## **Current Outputs: Output Filter**

Select menu: Parameter setting/Module BASE/Output current I.../Output filter **Note:** Function check (HOLD) mode active

#### Time averaging filter

To smoothen the current output, a low-pass filter with adjustable time interval can be switched on. When there is a jump at the input (100 %), the output level is at 63 % after the time interval has been reached.

The time interval can be set from 0 to 120 sec. If the time interval is set to 0 sec, the current output follows the input.

#### Note:

The filter only acts on the current output and the current value of the secondary display, not on the measurement display, the limit values or the controller!

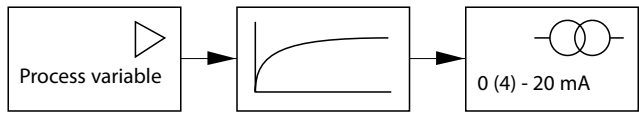

Time interval 0 ... 120 sec

#### Note:

For further BASE module settings (behavior during messages, contacts, optocoupler inputs) refer to the user manual of the basic device.

# Limit Value, Hysteresis, Contact Type

Parameter setting/Module OUT/Relay contacts/Usage

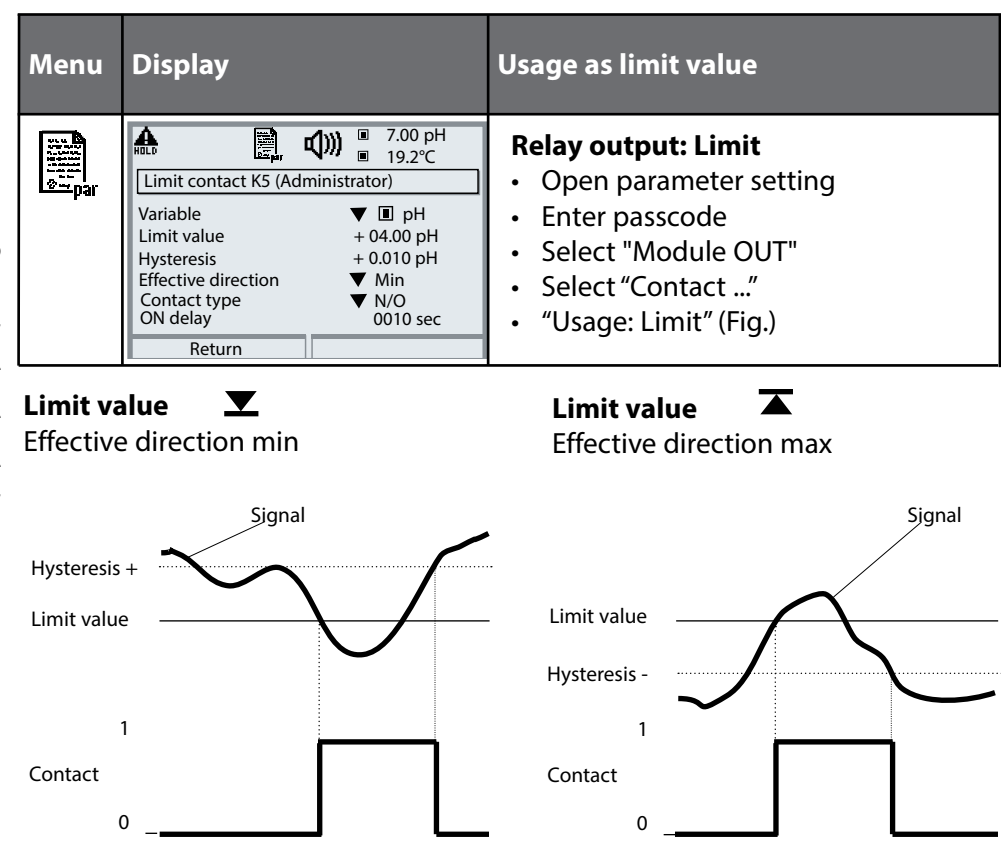

Icons in the Measurement Display

Measured value exceeds limit:

Measured value falls below limit:  $\mathbf{Y}$ 

### Hysteresis

Tolerance band around the limit value, within which the contact is not actuated. Serves to obtain appropriate switching behavior at the output and suppress slight fluctuations of the measured variable (Fig.)

### Contact Type

Specifies whether the active contact is closed (N/O) or open (N/C).

### **Maintenance, Diagnostics**

Note: During "Maintenance" the function check (HOLD) mode mode is active.

| Menu                | Display                                                                                                    | Maintenance                                                                                                    |
|---------------------|----------------------------------------------------------------------------------------------------|----------------------------------------------------------------------------------------------------|
| (ff))<br>maint      | Image: Constraint of the second second s               | <b>Current source (maint. menu)</b><br>For checking purposes, the output<br>current can be manually specified.<br>The device is in HOLD mode.<br>Select: Maintenance menu/Module<br>OUT 3400-071/Current source.          |
| Menu                | Display                                                                                                    | Diagnostics                                                                                                    |
|                     | Image: Select:     ↓     Image: Select:     ↓     ↓     Image: Select:     ↓     ↓     ↓     ↓     ↓     ↓     ↓     ↓     ↓     ↓     ↓     ↓     ↓     ↓     ↓     ↓     ↓     ↓     ↓     ↓     ↓     ↓     ↓     ↓     ↓     ↓     ↓ <th><b>Open diagnostics</b><br/>From the measuring mode:<br/>Press <b>menu</b> key to select menu.<br/>Select diagnostics using arrow keys,<br/>press <b>enter</b> to confirm.<br/>Then select OUT Module.</th>                                                                                                    | <b>Open diagnostics</b><br>From the measuring mode:<br>Press <b>menu</b> key to select menu.<br>Select diagnostics using arrow keys,<br>press <b>enter</b> to confirm.<br>Then select OUT Module.                         |
| (V) <sub>diag</sub> | Image: Constraint of the second second s | The Diagnostics menu gives an<br>overview of all diagnostics func-<br>tions available. Functions which have<br>been set as "Favorite" can be directly<br>accessed from the measuring mode<br>(see manual for basic unit). |
|                     | Image: Constraint of the second second s | <ul> <li>Diagnostics functions available:</li> <li>Module diagnostics</li> <li>Function test of internal components.</li> <li>Output status (Fig.)</li> <li>Status of signal outputs</li> </ul>                           |

### **Diagnostic Functions**

### General status information of the measuring system Select menu: Diagnostics - Message list

| Menu                | Display                                                                                                    | Diagnostic functions                                                                                                    |
|---------------------|----------------------------------------------------------------------------------------------------|----------------------------------------------------------------------------------------------------|
|                     | Image: Constraint of the selection         Menu selection         Image: Constraint of the selection         Image: Constraint of the selection         Select:         Image: Constraint of the selection         Select:         Image: Constraint of the selection         Return to meas                                                                                                    | , <b>Opening the diagnostics menu</b><br>From the measuring mode:<br>Press <b>menu</b> key to select menu.<br>Select diagnostics using arrow keys,<br>confirm by pressing <b>enter</b> .                                                                                                    |
| (V) <sub>diag</sub> | Image: Second system     Image: Second system       Image: Second system     Image: Second system       Image: Second system     Ima                                                                                                    | The "Diagnostics" menu gives an<br>overview of all functions available.<br>Functions which have been set as<br>"Favorite" can be directly accessed<br>from the measuring mode.                                                                                                    |
|                     | Image: Constraint of the state of the state of the s | <ul> <li>Message list</li> <li>Shows the currently activated warning or failure messages in plain text.</li> <li>Number of messages</li> <li>When there are more than 7 messages, a vertical scrollbar appears.</li> <li>Scroll with the up/down arrow keys.</li> <li>Message identifier</li> <li>See message list for description.</li> <li>Module identifier</li> <li>Specifies the module that has generated the message.</li> </ul> |

### Messages for OUT 3400(X)-071 Module with Protos 3400(X)

| No.  | OUT messages                                 | Message type |
|------|----------------------------------------------|--------------|
| 1008 | Meas. processing<br>(factory settings)       | FAIL         |
| 1009 | Module failure<br>(Firmware Flash check sum) | FAIL         |
| 1070 | Current 13 Span                              | WARN         |
| 1071 | Current I3 <0/4 mA                           | WARN         |
| 1072 | Current I3 > 20 mA                           | WARN         |
| 1073 | Current I3 Load error                        | FAIL         |
| 1074 | Current I3 Parameter                         | WARN         |
| 1075 | Current I4 Span                              | WARN         |
| 1076 | Current I4 <0/4 mA                           | WARN         |
| 1077 | Current I4 > 20 mA                           | WARN         |
| 1078 | Current I4 Load error                        | FAIL         |
| 1079 | Current I4 Parameter                         | WARN         |
| 1254 | Module reset                                 | Text         |

### Messages for OUT 3400(X)-071 Module with Protos II 4400(X)

S Failure A Out of Specification S Maintenance Required

| No.  | Message Type         | OUT Messages                        |
|------|----------------------|-------------------------------------|
| 1008 | Failure              | Meas. Processing (Factory Settings) |
| 1009 | Failure              | Firmware Error                      |
| 1070 | Maintenance Required | Current I3: Span                    |
| 1071 | Maintenance Required | Current I3 < 0/4 mA                 |
| 1072 | Maintenance Required | Current I3 > 20 mA                  |
| 1073 | Failure              | Current I3: Load error              |
| 1074 | Maintenance Required | Current 13: Parameter               |
| 1075 | Maintenance Required | Current I4: Span                    |
| 1076 | Maintenance Required | Current I4 < 0/4 mA                 |
| 1077 | Maintenance Required | Current I4 > 20 mA                  |
| 1078 | Failure              | Current I4: Load error              |
| 1079 | Maintenance Required | Current I4: Parameter               |
| 1100 | Info                 | Current: Manual Control             |
| 1254 | Info                 | Module Reset                        |

### Specifications Protos OUT 3400(X)-071 Module

#### Current output I3, passive

Supply voltage Load monitoring

Overrange\*

Measurement error\*\*

Start/end of scale\*

Current source

Current output I4, passive

**Limit value outputs K5 - K8** Voltage drop Loadability 0/4 ... 20 mA (22 mA), floating (electrically connected with output I4) 3 ... 30 V, I<sub>max</sub> = 100 mA, P<sub>max</sub> = 0.8 W Error message if load is exceeded 22 mA in the case of a message < 0,25 % current value + 0.05 mA As desired within range 0.00 ... 22.00 mA

Galvanically connected with output I3, identical data

4 electronic relay outputs, polarized floating, inter-connected < 1.2 V DC: V<sub>max</sub> = 30 V; I<sub>max</sub> = 100 mA; P<sub>max</sub> = 0.8 W

User-defined

\*\* Rated operating conditions

### **Specifications**

### **General data**

| Explosion protection        | See certificates or www.knick.de                    |  |
|-----------------------------|-----------------------------------------------------|--|
| (Ex version of module only) |                                                     |  |
|                             |                                                     |  |
| RoHS conformity             | According to EU directive 2011/65/EU                |  |
| EMC                         | EN 61326-1, EN 61326-2-3                            |  |
|                             | NAMUR NE 21                                         |  |
| Emitted interference        | Industrial applications* (EN 55011 Group 1 Class A) |  |
| Interference immunity       | Industrial applications                             |  |
| Lightning protection        | to EN 61000-4-5, Installation class 2               |  |
|                             |                                                     |  |
| Rated operating conditions  | Ambient temperature:                                |  |
|                             | Safe area: -20 55 °C / -4 131 °F                    |  |
|                             | Ex: -20 50 °C / -4 122 °F                           |  |
|                             | Relative humidity: 10 95 % non-condensing           |  |
| Transport/storage           | -20 70 °C / -4 158 °F                               |  |
| temperature                 |                                                     |  |
| •                           |                                                     |  |
| Screw clamp connector       | Single or stranded wires up to 2.5 mm <sup>2</sup>  |  |
|                             |                                                     |  |

\* This equipment is not designed for domestic use, and is unable to guarantee adequate protection of the radio reception in such environments.

### Overview of Parameter Setting

| Parameter Setting Menu |                                                                                                    |                                                                                                    |  |
|------------------------|----------------------------------------------------------------------------------------------------|----------------------------------------------------------------------------------------------------|--|
| par                    | Image: Constraint of the sector of the sector of the se | Parameter Setting         From measuring mode: Press menu key to select menu.         Select parameter setting using arrow keys,         press enter to confirm.         Administrator level         Access to all functions, also passcode setting. Releasing or         blocking functions for access from the Operator level.         Operator level         Access to all functions which have been released at the         Administrator level. Blocked functions are displayed in gray and         cannot be edited.         Viewing level         Only display, no editing possible! |  |
|                        | System Control                                                                                                    |                                                                                                    |  |
|                        | Memory card (Option)<br>Transfer configuration                                                                                                    | Menu only appears when a memory card is inserted and the<br>corresponding add-on function has been enabled.<br>The complete configuration of a device can be written on a<br>memory card. This allows transferring all device settings to<br>other devices with identical equipment (exception: options and<br>passcodes).                                                                                                    |  |
|                        | Parameter set                                                                                                    | 2 parameter sets (A, B) are available in the device.<br>The currently active parameter set is shown in the display.<br>Parameter sets contain all settings except:<br>sensor type, options, system control settings<br>Up to 5 parameter sets (1, 2, 3, 4, 5) are available when a<br>memory card (Option) is used.                                                                                                    |  |
|                        | Function control                                                                                                    | Select the functions to be controlled via softkeys and OK inputs                                                                                                    |  |
|                        | Time/date                                                                                                    | Time, date, display format                                                                                                    |  |
|                        | Meas. point description                                                                                                    | Free input of a tag number, can be called from the diagnostics menu                                                                                                    |  |
|                        | Release of options                                                                                                    | Option activation via TAN                                                                                                    |  |
|                        | Reset to default                                                                                                    | Reset all parameters to factory setting                                                                                                    |  |
|                        | Passcode entry                                                                                                    | Change passcodes                                                                                                    |  |
|                        | Firmware update                                                                                                    | Update the firmware using an Update Card                                                                                                    |  |
|                        | Logbook                                                                                                    | Select the events to be recorded                                                                                                    |  |

### Overview

التينية ( مس par

### **Overview of Parameter Setting**

### Parameter Setting Menu

| FRONT Module: Display Settings |                              |
|--------------------------------|------------------------------|
| Language                       | Select the menu language     |
| Units <sup>1)</sup>            | Select the measurement units |

Formats1)Select the display formatMeasurement displayRepresentation of measured values on the displayDisplayBrightness/contrast, auto-off

Failure signaling

Separately adjustable current outputs

Separately adjustable relay contacts

Optocoupler signal inputs

### **BASE Module: Signal Outputs and Inputs, Contacts**

Output current I1, I2

Contact K4

Contacts K3, K2, K1

Inputs OK1, OK2

Note: The menus may vary depending on the device version

#### 1) Only with Protos II 4400(X)

# **Parameter Setting Menu**

| OUT 3400(X)-071 Module              |                                                                              |  |
|-------------------------------------|------------------------------------------------------------------------------|--|
| Output current 13                   |                                                                              |  |
| Variable                            | Depending on modules installed: <b>Off</b> , S/cm, °C, % by wt,              |  |
|                                     | g/kg, Ωcm, pH, ORP, rH, etc.                                                 |  |
| • Curve                             | Linear, trilinear, function, table                                           |  |
| Output                              | <b>0 20 mA</b> , 4 20 mA                                                     |  |
| Output filter                       | <b>000 s</b> , xxxx s                                                        |  |
| Behavior during messages            |                                                                              |  |
| • HOLD                              |                                                                              |  |
| 22 mA message                       | Currently meas. value, <b>last meas. value</b> , fix 22mA<br><b>Off</b> , On |  |
| Output current 14                   |                                                                              |  |
| Variable                            | Depending on modules installed: <b>Off.</b> S/cm. °C. % by wt.               |  |
| Variable                            | g/kg. Ocm. pH. ORP. rH. etc.                                                 |  |
| Curve                               | Linear, trilinear, function, table                                           |  |
| Output                              | <b>0 20 mA</b> , 4 20 mA                                                     |  |
| Output filter                       | <b>0000 s</b> (entry xxxx s)                                                 |  |
| Behavior during messages            |                                                                              |  |
| • HOLD                              | Currently meas. value, last meas. value, fix 22mA                            |  |
| • 22 mA message                     | Off, On                                                                      |  |
|                                     |                                                                              |  |
| Limit contacts                      |                                                                              |  |
| K5 K8<br>(all constately definable) |                                                                              |  |
|                                     | Demonding on modulos installed, <b>Off</b> 5 (see %C % huut                  |  |
| • FIOCESS Variable                  | Depending on modules installed: <b>O</b> $\pi$ , S/Cm, C, % by wt,           |  |
| • Limit value                       | g/kg, 12cm, ph, Okr, m, etc.                                                 |  |
| Hysteresis                          | Entry                                                                        |  |
| Fffective direction                 | Min Max                                                                      |  |
| Contact type                        | Normally open N/O normally closed N/C                                        |  |
| • ON delay                          | <b>0000 s</b> (entry xxxx s)                                                 |  |
| • OFF delay                         | <b>0000 s</b> (entry xxxx s)                                                 |  |
| ,                                   |                                                                              |  |
|                                     |                                                                              |  |
|                                     |                                                                              |  |
|                                     |                                                                              |  |
|                                     |                                                                              |  |
|                                     |                                                                              |  |
|                                     |                                                                              |  |
|                                     |                                                                              |  |
|                                     |                                                                              |  |

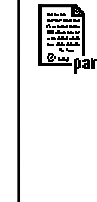

# •

| Mail                  | ntenance Me                                          | nu                                                       |
|-----------------------|------------------------------------------------------|----------------------------------------------------------|
| լՈԴ                   | BASE Module                                          |                                                          |
| ) m <sup>'</sup> aint | Current source                                       | Output current definable 0 22 mA                         |
|                       | OUT 3400(X)-071 M                                    | odule                                                    |
|                       | Current source                                       | Output current definable 0 22 mA                         |
| Diag                  | gnostics Men                                         | u                                                        |
| Ø.                    | Message list<br>Point of meas description<br>Logbook | List of all warning and failure messages                 |
|                       | Device description                                   | Hardware version, Serial no., (Module) Firmware, Options |
|                       | FRONT Module                                         |                                                          |
|                       | Module diagnostics<br>Display test<br>Keypad test    |                                                          |
|                       | BASE Module                                          |                                                          |
|                       | Module diagnostics<br>Input/output status            |                                                          |
|                       | OUT 3400(X)-071 M                                    | odule                                                    |
|                       | Module diagnostics<br>Input/output status            |                                                          |
|                       |                                                      |                                                          |
|                       |                                                      |                                                          |
|                       |                                                      |                                                          |
|                       |                                                      |                                                          |

### Index

### A

Administrator level 14 Application in hazardous locations 6 Attaching the terminal plates 8

#### В

Behavior during messages 24 Bilinear characteristic 22

### С

Configuring the current outputs 21 Configuring the module 16 Connecting the module 9 Contacts, parameter setting 24 Contact type 25 Corrective maintenance 6 Current outputs, characteristics 22 Current outputs, parameter setting 21 Current source (maint. menu) 26

### D

Default settings and selection range 17 Device firmware 7 Device limits max. 20 Diagnostic messages 28 Diagnostics 26 Disposal 2

### Е

Electrostatic discharge (ESD) 9 EMC 31 Error messages 28 Explosion protection, safety instructions 6

### Index

### F

Firmware version 7

### Н

Hardware and firmware version 7 Hysteresis 25

### I

Installing the module 9 Intended use 5

### L

Limit value 25 Limit value, icons in the measurement display 25 Linear characteristic 22 Lock icon 15 Locking a function 15 Logarithmic output curve 23

#### Μ

Maintenance 26 Message icons 20 Message list 27 Messages, diagnostics 27 Messages with Protos 3400(X) 28 Messages with Protos II 4400(X) 29 Module compatibility 7 Module firmware 7 Module installation 9

#### 0

Open parameter setting 16 Operating levels 14 Operator level 14 Optocoupler inputs 24

### Index

Output filter 24 Overview of parameter setting 32

### Ρ

Parameter setting 13 Parameter setting, overview 32

#### R

Rated operating conditions 31 Release (softkey function) 15 Returns 2

### S

Safety Instructions 6 Screw clamp connector 31 Serial number 7 Specifications 30 Start (4 mA) and end (20 mA) 21

### Т

Table of contents 3 Technical data 30 Terminal plate 8 Trademarks 2 Trilinear characteristic 22

#### V

Variable limits 20 Viewing level 14

#### W

Wiring examples 10, 11, 12

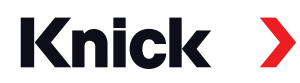

Knick Elektronische Messgeräte GmbH & Co. KG

#### Headquarters

Beuckestraße 22 • 14163 Berlin Germany Phone: +49 30 80191-0 Fax: +49 30 80191-200 info@knick.de www.knick.de

Local Contacts www.knick-international.com

Copyright 2019 • Subject to change Version: 7 This document was published on September 30, 2019. The latest documents are available for download on our website below the corresponding product description.

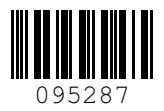